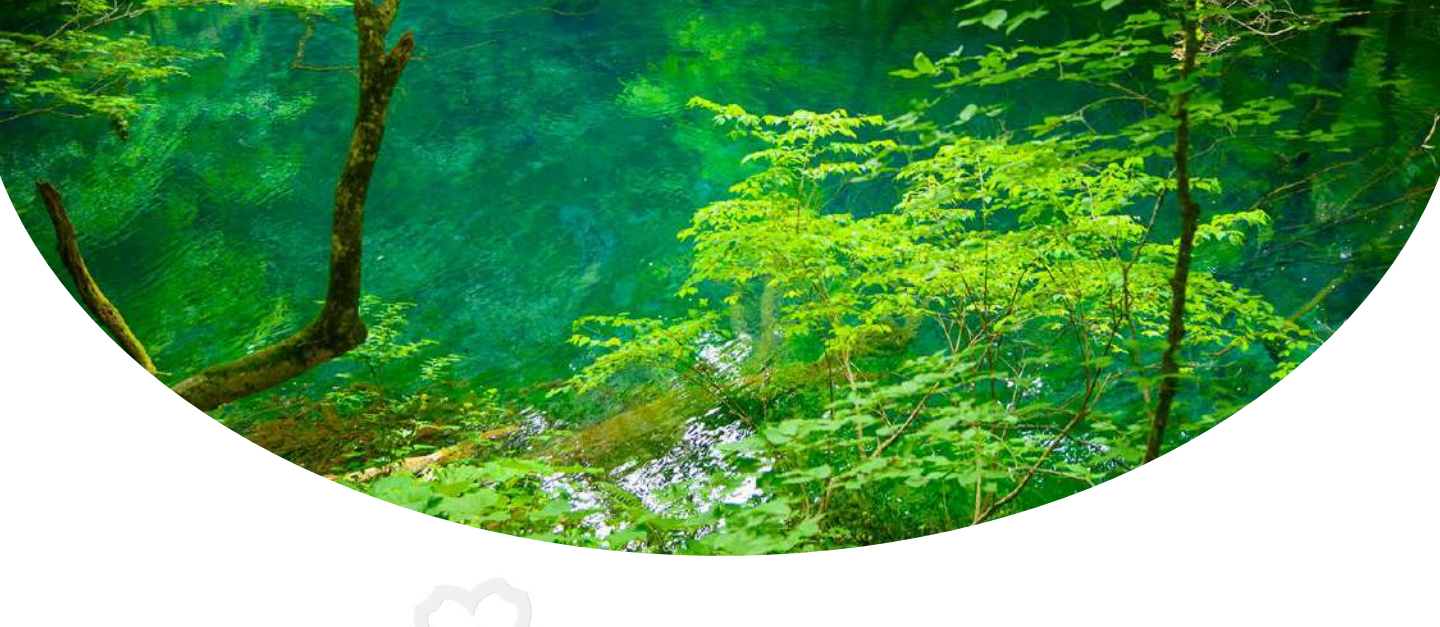

# 操作体験のご案内

# ご確認いただけること

受験者マイページより、お申込み前に以下を何度でもご確認いただけます。

。ご自宅または職場の通信状況はWebテストに適切か

。Webテストの受験環境設定、受験手順

受験者マイページへのアクセス

登録されたユーザーIDとパスワードを使って 以下のURLよりサイトにログインしてください。 https://sikaku-uketuke.jp/portal/jhda/kj users/login

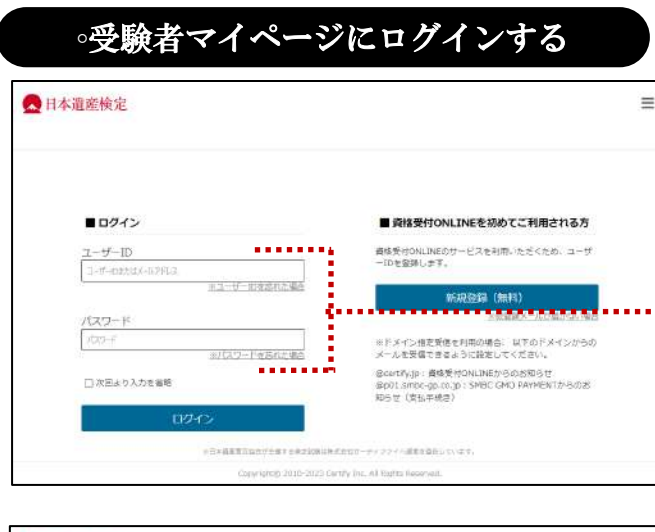

| ▲日本遺産検定           |                                                      |                        |              | ≡               |
|-------------------|------------------------------------------------------|------------------------|--------------|-----------------|
|                   |                                                      |                        | 3            | asukai Sumira 🤻 |
| Information 👂 🕷 🗤 | 日知らせがあります                                            |                        |              |                 |
|                   | また中込び行われていません。<br>安静中込が行われると、お申込み<br>「登録中込」メニューよりお申以 | 6情報が表示されます。<br>えみくざまい。 |              |                 |
|                   | ŧΔ                                                   | Ð                      | 受联键型         |                 |
| 8 Phr             | 12 h                                                 | 0                      | 试验室内         |                 |
|                   | <b>^合わせ</b>                                          |                        | 個人情報<br>保護方針 |                 |
| Web5              | -スト受験方法                                              |                        |              | •••••••         |

ユーザーID、パスワー ドでログインする。

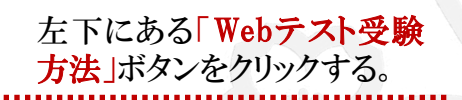

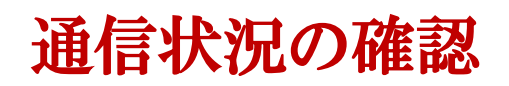

## 下記の画面が展開されます。

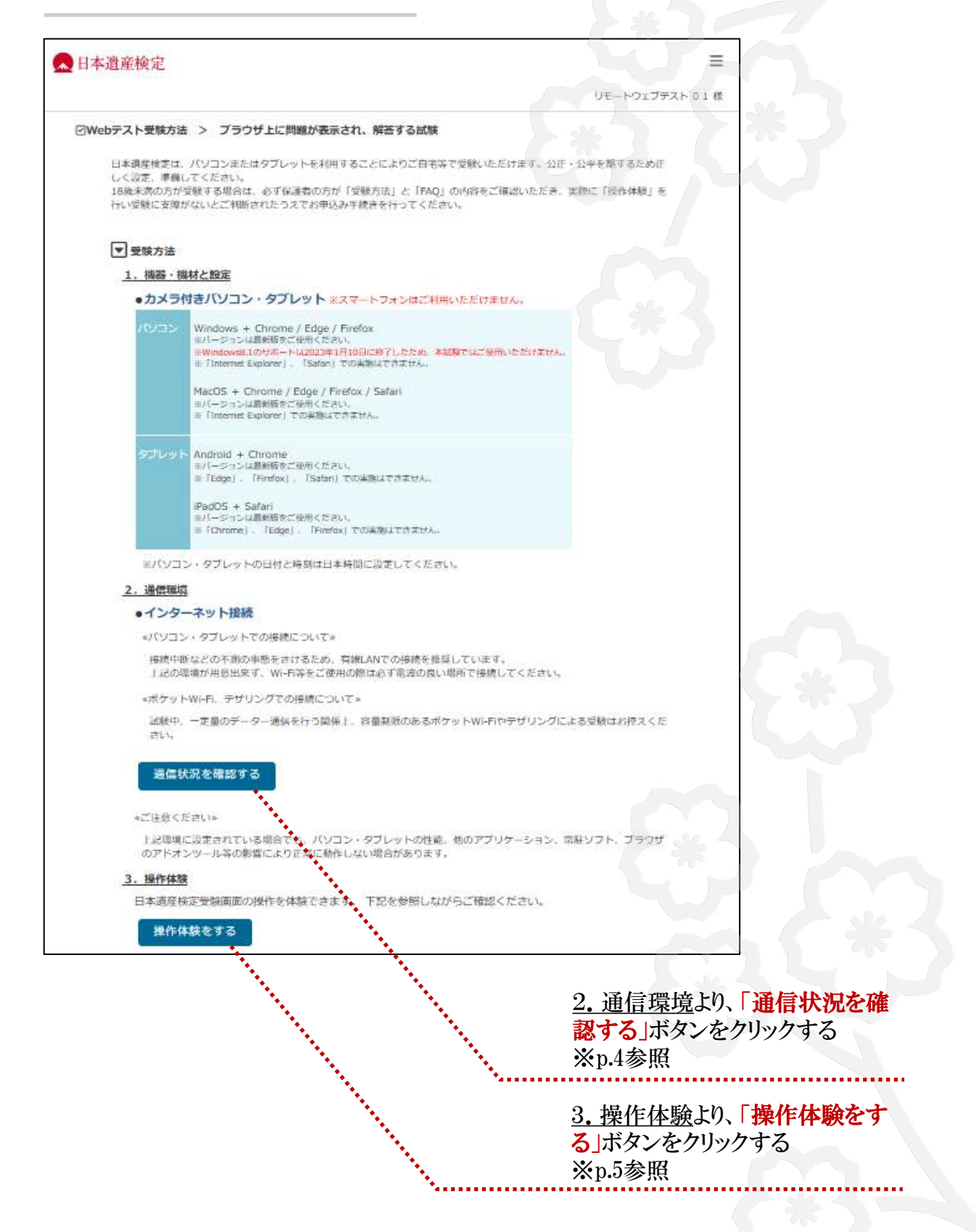

# 。「通信状況」を確認する

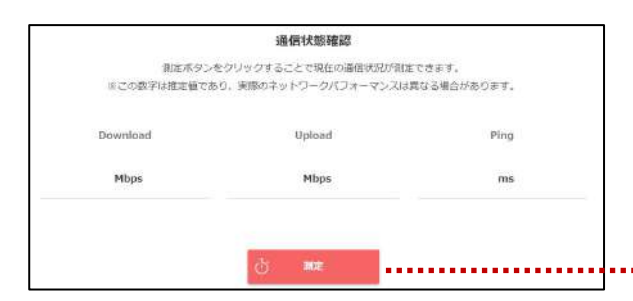

# 「<u>測定」</u>ボタンをクリックして通信状況の 測定を開始する。

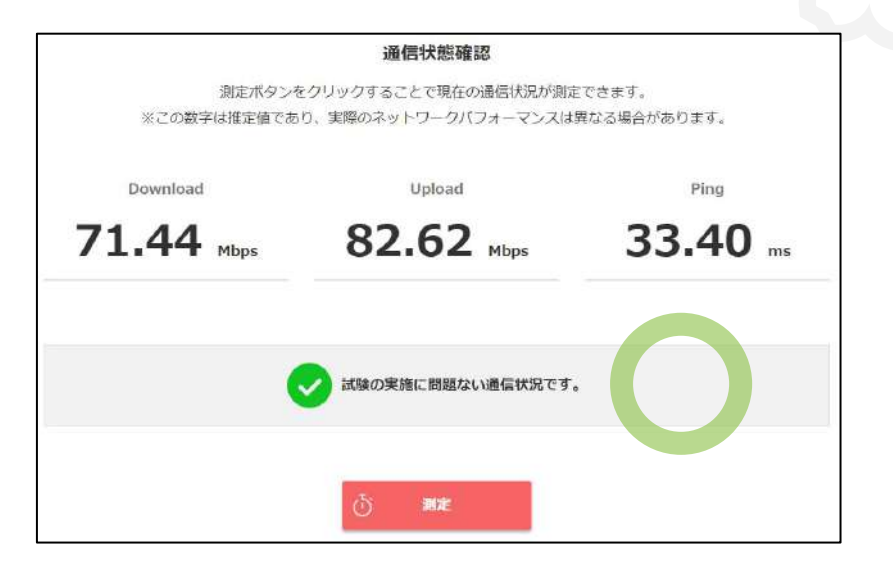

「<u>試験の実施に問題ない通信状況です</u>」と表示された環境で、 試験を行ってください。

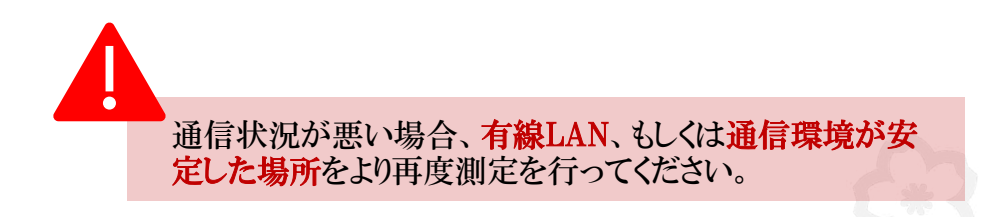

# 操作体験の開始

### ∘受験者情報を確認する

| 試験名  | 日本遺産検定 操作体験 |
|------|-------------|
| 受孩番号 | 61263       |
| 氏名   | utsk 朱.48   |

操作体験は何度でも行っていた だけます。p.3画面を参照のうえ、 3. 操作体験より、「操作体験を する」ボタンをクリックしてくださ V. 左記の画面が表示されます。

# 「次へ」ボタンをクリックする。

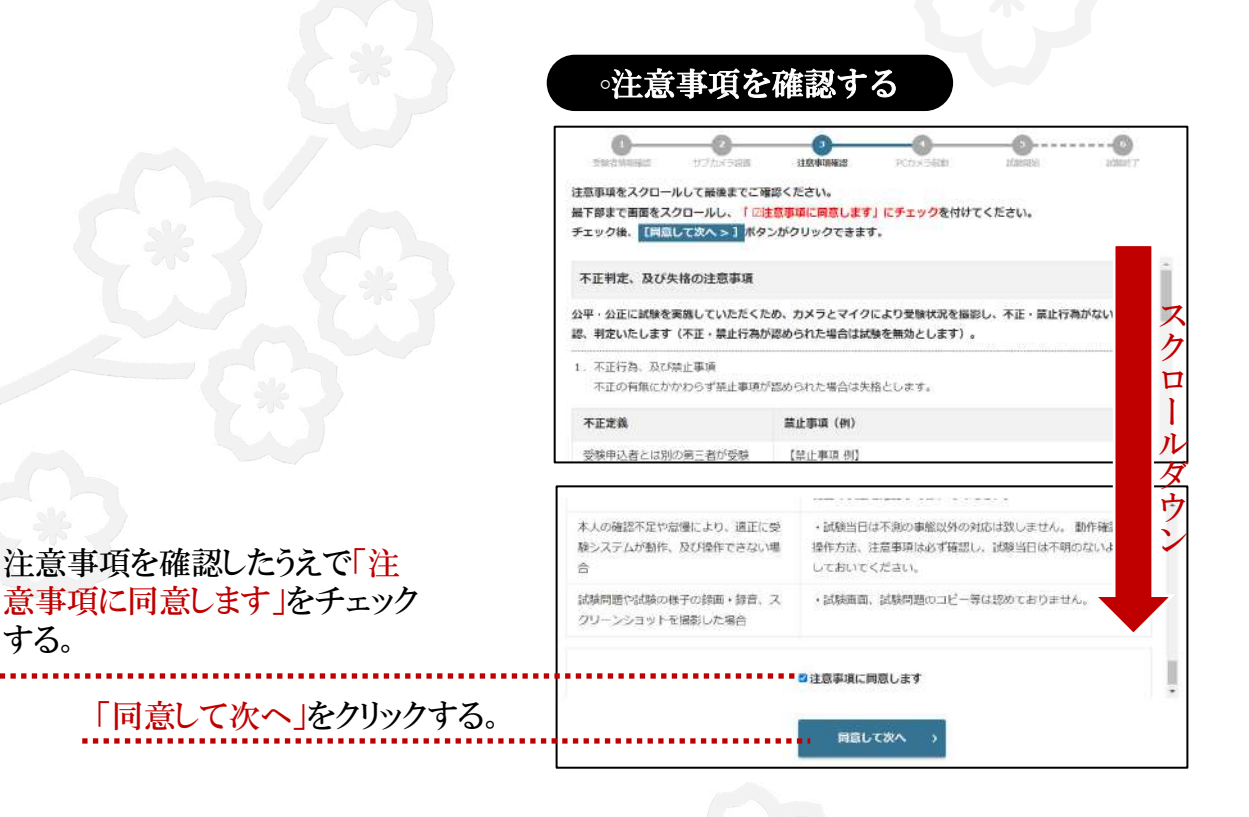

# ∘カメラを起動する

する。

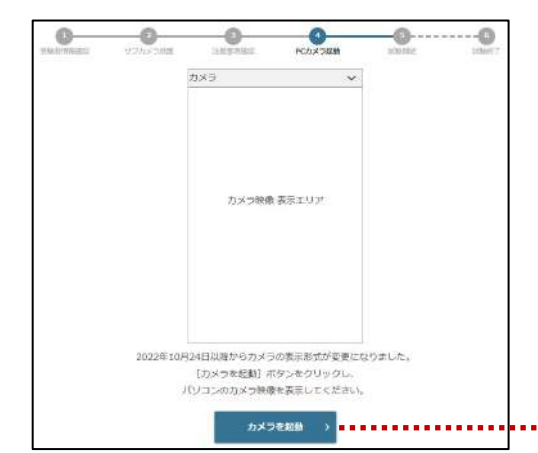

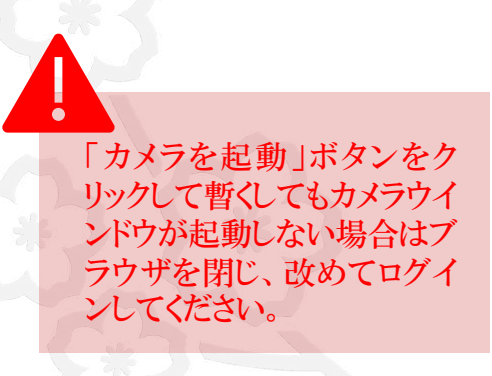

「カメラを起動」ボタンをクリックする。

## ∘撮影画面を確認する

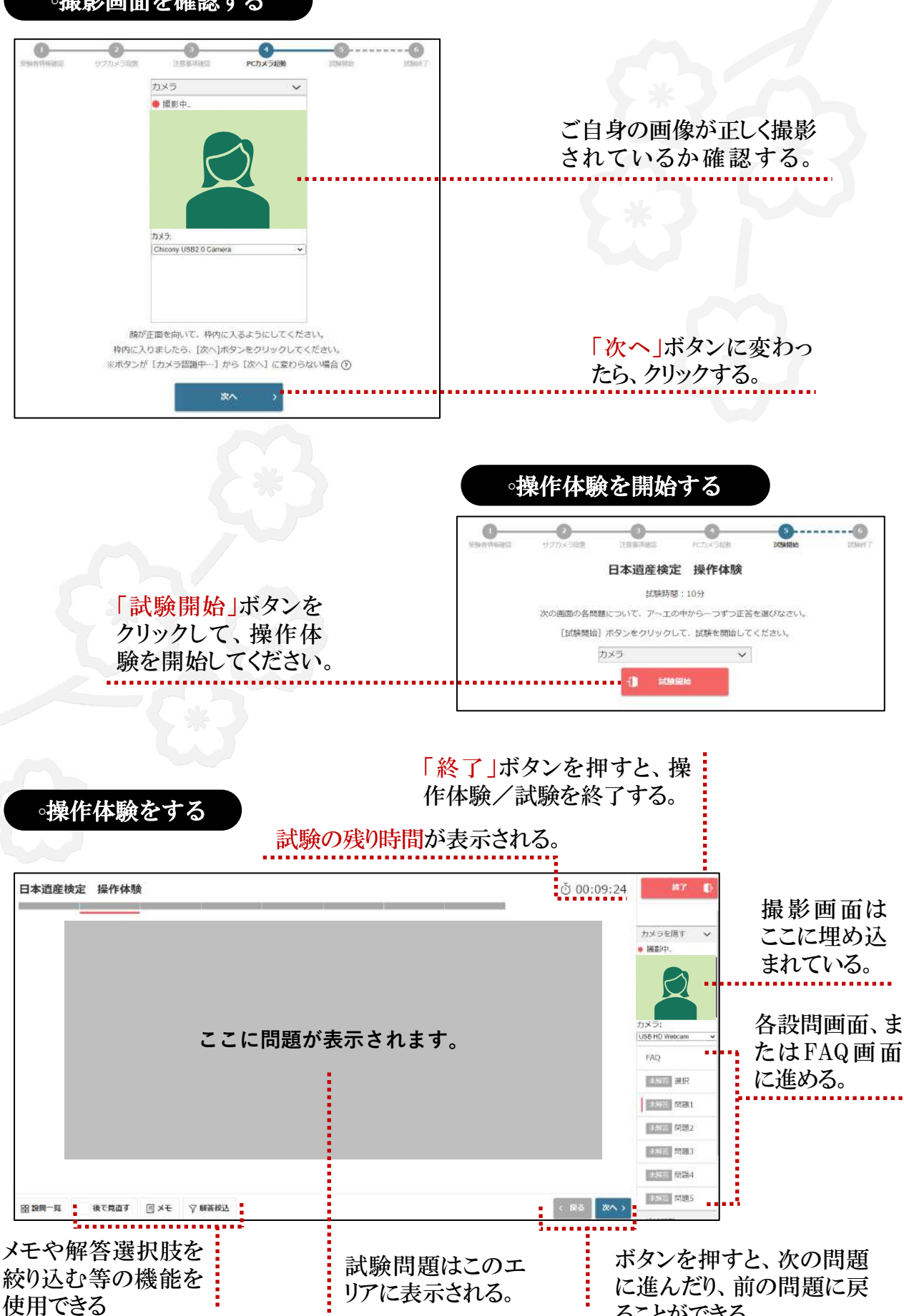

ることができる。

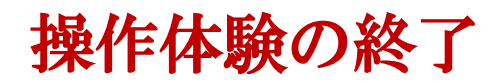

解答をすべて終えたら、操作体験を終了します。

試験終了時間前でも操作体験を終了することができます。

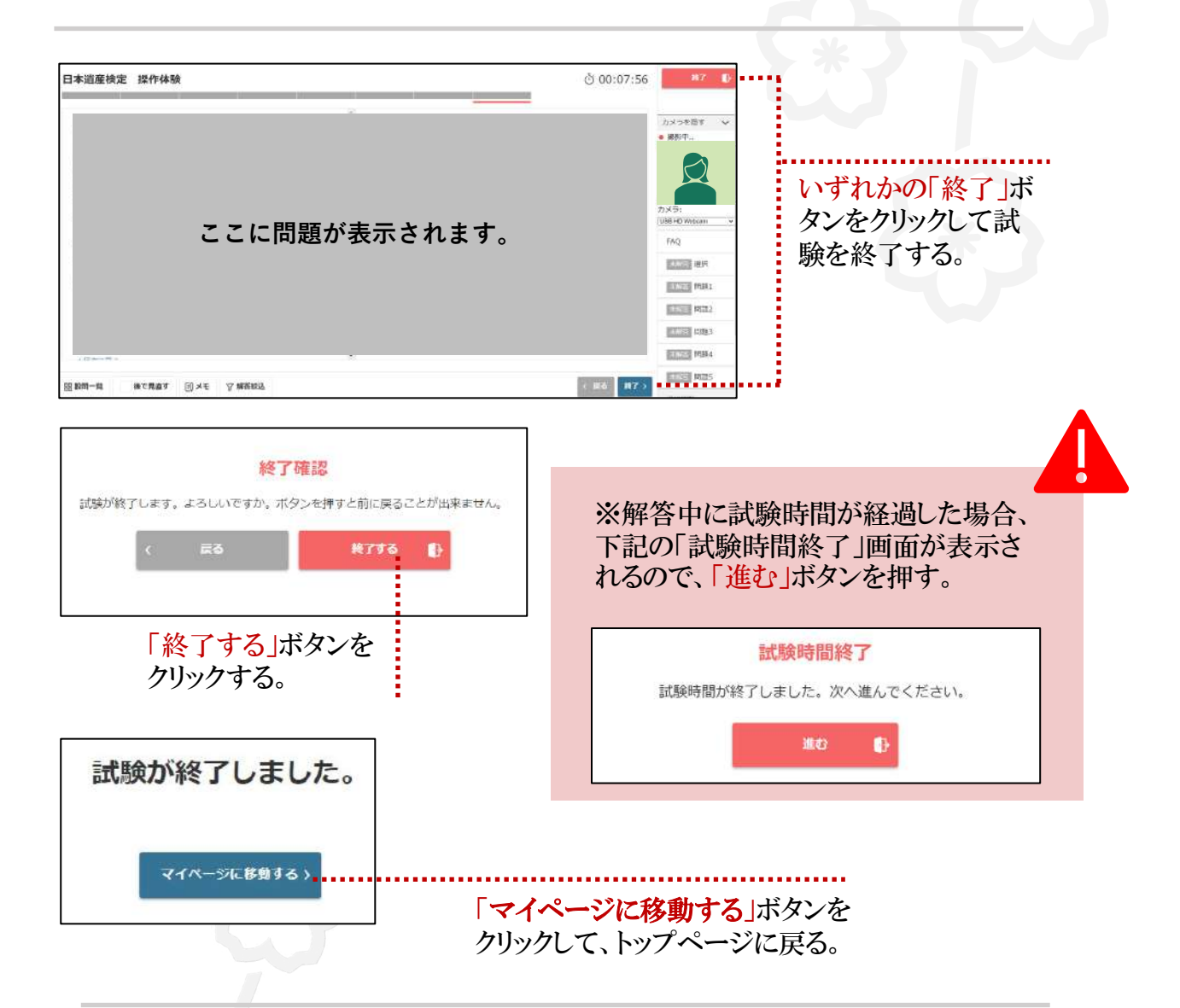

以上で操作体験は終了です。

日本遺産検定の受験をぜひご検討くださいますようお 願い申し上げます。

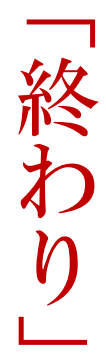